## 11/11/2019

## Version Upgrade Method by using Local File

- (1) Unzip the prepared zip file first and save as M5250434D354354101.vup.
- (2) Access IP address of this unit via Web Browser and log-in by typing ID and Pass word. Then screen will appear like an image shown right figure.

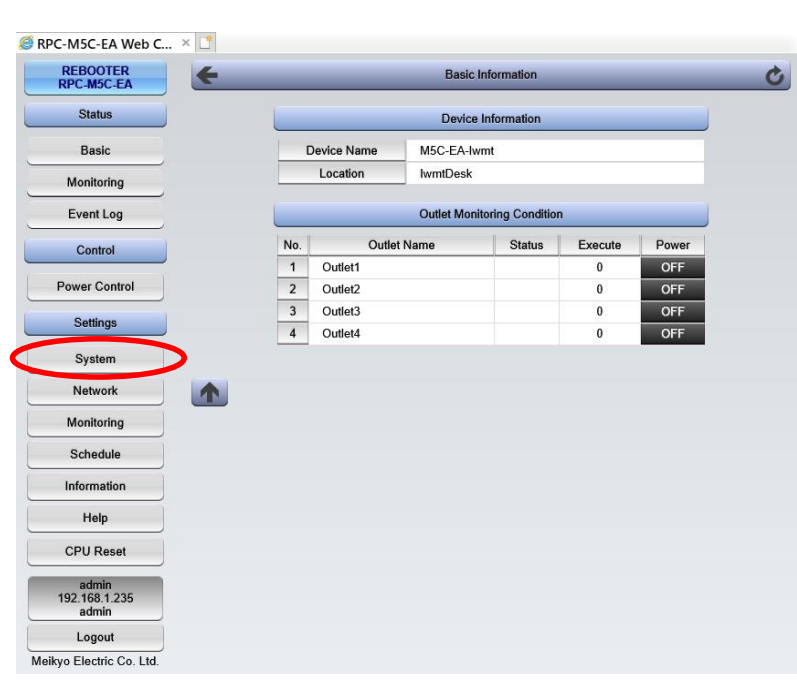

(3) Click "System" button in "Settings" on this screen, then you can see the new screen image with Basic, Advanced and Security. As a next step, click "Advanced" button. Then screen will appear like an image showed right figure.

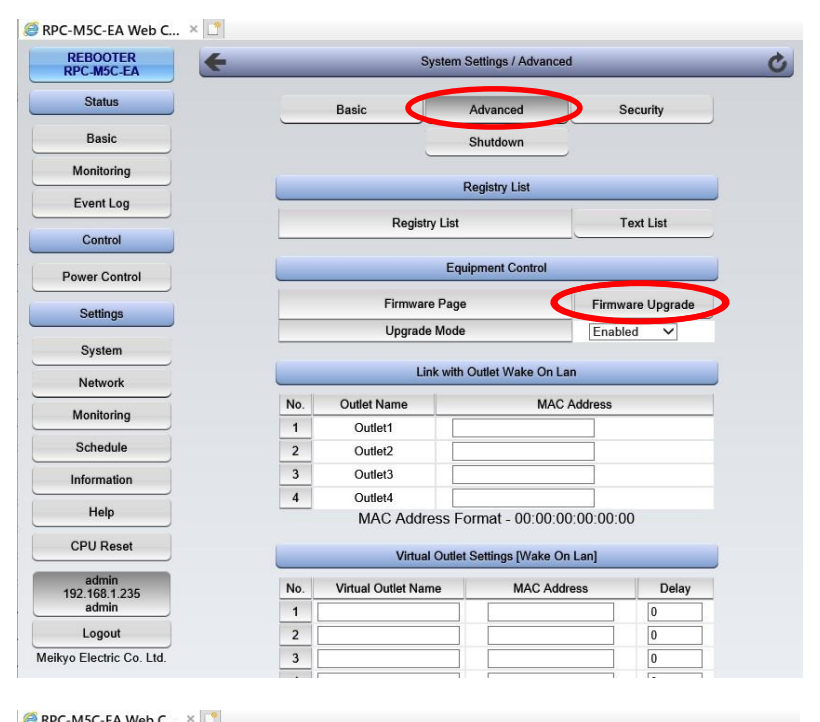

(4) On the same screen, click "Firmware Upgrade" in Equipment Control" button, then new screen image will appear shown right figure.

| REBOOTER<br>RPC-M5C-EA | Firmware                    | Version Upgrade   | _     | _ |
|------------------------|-----------------------------|-------------------|-------|---|
| Status                 | Current Fin                 | mware Information |       |   |
| Basic                  | Firmware Version            | 1.00A.17070       | 3     |   |
| Monitoring             | Model Type                  | RPC-M5C-E/        | 4     |   |
| Event Log              | Version V                   | Jpgrade Method    |       |   |
| Control                | Connect to the Online Updat | te Server         | Start |   |
| Power Control          | Local File                  |                   | Load  |   |

(5) Click "Load" in "Version Upgrade Method" button, then it will appear acreen image showed right figure.

| ÷ | Firmware File Selection                                                    | Ċ |
|---|----------------------------------------------------------------------------|---|
|   | Send Firmware File                                                         |   |
|   | Select the firmware file and press send.                                   |   |
|   | Please wait for a while until the execution result<br>screen is displayed. |   |
|   | Choose File No file chosen Send                                            |   |
|   |                                                                            |   |

- (6) On the same screen, click "Choose File" button and sellect the file M5250434D3543454101.vup what you have saved before.
- (7) Then click "Send" button and wait for around 3 minutes. In this process, screen image will not change!
- (8) The screen image shown as right figure if version up work correctly completed. The message with "(00)Successful completion" can be understood completed correctly. Then after you can click "Top Page" button. In case error code such as "05" or "31" dispayed on screen, please contact Meikyo Electric Co., Ltd...

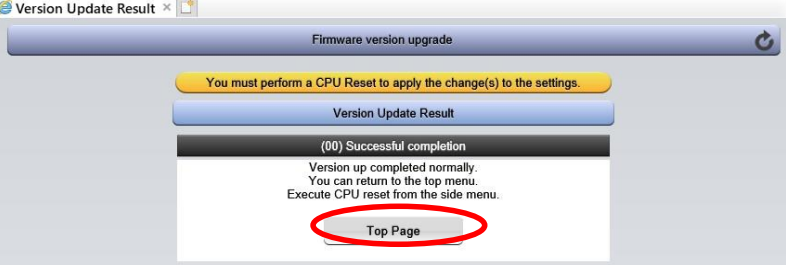

(9) Version Up is completed, then you have to rest CPU. To do that, Then click "CPU Reeset" button shown on screen left and wait for nearly 10 seconds.

| EBOOTER<br>PC-M5C-EA  | Easic Information |                             |             |             |        |         |       |  |  |
|-----------------------|-------------------|-----------------------------|-------------|-------------|--------|---------|-------|--|--|
| Status                | J                 | Device Information          |             |             |        |         |       |  |  |
| Basic                 |                   | Device Name                 |             | M5C-EA-lwmt |        |         |       |  |  |
| Monitoring            |                   | Location                    |             | lwmtDesk    |        |         |       |  |  |
| Event Log             |                   | Outlet Monitoring Condition |             |             |        |         |       |  |  |
| Control               |                   | No.                         | Outlet Name |             | Status | Execute | Power |  |  |
|                       |                   | 1                           | Outlet1     |             |        | 0       | OFF   |  |  |
| ower Control          |                   | 2                           | Outlet2     |             |        | 0       | OFF   |  |  |
| Settings              |                   | 3                           | Outlet3     |             |        | 0       | OFF   |  |  |
| System                |                   | 4                           | Outlet4     |             |        | U       | OFF   |  |  |
| Network               |                   |                             |             |             |        |         |       |  |  |
| Monitoring            |                   |                             |             |             |        |         |       |  |  |
| Schedule              | )                 |                             |             |             |        |         |       |  |  |
| Information           |                   |                             |             |             |        |         |       |  |  |
| Help                  | )                 |                             |             |             |        |         |       |  |  |
| CPU Reset             |                   |                             |             |             |        |         |       |  |  |
| admin<br>92 168 1 235 |                   |                             |             |             |        |         |       |  |  |
| admin                 |                   |                             |             |             |        |         |       |  |  |

(10) Your version up is succeeded if you can see version status as "1.10B.190826/RPCM5EA.190419" by click "Information".